上海格西信息科技有限公司

电子公告牌

版本 0.1

目录

| 1. | 概述  |            | 3  |
|----|-----|------------|----|
| 2. | 创建项 | 页目         | 4  |
|    | 2.1 | 第1步 添加串口设备 | 4  |
|    | 2.2 | 第2步 添加变量   | 4  |
|    | 2.3 | 第3步 添加序列   | 4  |
|    | 2.4 | 第6步 添加界面   | 8  |
| 3. | 运行项 | 页目         | 10 |
|    | 3.1 | 打开并运行项目    | 10 |

# 1. 概述

企业中控室与两台数采仪采用 Modbus RTU 协议通信,每台数采仪提供一个 RS232 串口与中控室通信,数采仪作为 Modbus RTU 协议的从站,响应中控室端发送的请求信息。串口设置默认为波特率 9600,数据位 8,停止位 1,无校验。数采仪默认的从机地址为 0x01。

本项目需要监控数采仪两台数采仪的检测参数,如下表所示。寄存器地址从 0000 开始,两个寄存 器存放一个 Float 型数值。

| 序号 | 数据项目 | 寄存器地址     | 单位    |
|----|------|-----------|-------|
| 1  | 二氧化硫 | 0000-0001 | mg/m3 |
| 2  | 氮氧化物 | 0004-0005 | mg/m3 |
| 3  | 颗粒物  | 0006-0007 | mg/m3 |
| 4  | 一氧化碳 | 0008-0009 | mg/m3 |
| 5  | 氯化氢  | 000A-000B | mg/m3 |
| 6  | 氧含量  | 000C-000D | %     |
| 7  | 烟气流量 | 000E-000F | m3/h  |

监控界面如下图所示。

| 某某科技有限公司                   |       |          |           |       |  |  |  |  |  |  |
|----------------------------|-------|----------|-----------|-------|--|--|--|--|--|--|
| 监控时间: 2020年07月01日 09:41:32 |       |          |           |       |  |  |  |  |  |  |
| 监控点位:                      | 1号高氮  | <u>#</u> | i控点位:2号高氯 | τ     |  |  |  |  |  |  |
| 生产状态:                      | 正常    | 4        | 生产状态:正常   |       |  |  |  |  |  |  |
| 监测项目                       | 监测值   | 监测值      | 执行标准      | 单位    |  |  |  |  |  |  |
| 二氧化硫                       | 13.12 | 0.29     | 50        | mg/m3 |  |  |  |  |  |  |
| 氮氧化物                       | 13.12 | 7.47     | 100       | mg/m3 |  |  |  |  |  |  |
| 颗粒物                        | 0. 29 | 7.47     | 10        | mg/m3 |  |  |  |  |  |  |
| 一氧化碳                       | 0.29  | 4.20     | 80        | mg/m3 |  |  |  |  |  |  |
| 氯化氢                        | 0.29  | 4.20     | 70        | mg/m3 |  |  |  |  |  |  |
| 氣含量                        | 13.12 | 7.47     | 1         | %     |  |  |  |  |  |  |
| 烟气排放量                      | 0.29  | 7.47     | 1         | Nm3/h |  |  |  |  |  |  |

本例子文件位于: 〈软件安装目录〉\Examples\Solutions\SCADA\BulletinBoard。

文件说明:

✓ BulletinBoard.gpj - 电子公告牌演示项目 - 中文 - 串口版

例子自带仿真器,可以脱离设备仿真运行。

串口版:需要使用串口虚拟软件,如 VSPD 等,虚拟出两对串口(一对为 COM2 和 COM3,一对为 COM4 和 COM5)进行仿真运行。如果虚拟的串口号和例子预定义的串口号不同,可以修改例子串口号,

也可以修改虚拟串口号。

# 2. 创建项目

#### 2.1 第1步 添加串口设备

本演示项目需要和两台设备连接,分别是1号设备和2号设备,对应"通信串口1"和"通信串口2";另外,由于本项目仿真了1号设备和2号设备,分别占用一个串口,对应"通信串口1-仿真器"和"通信串口2-仿真器"。

"通信串口 1"和"通信串口 1-仿真器"为 VSPD 虚拟的一对串口 COM2 和 COM3,虚拟交叉线连接,即 COM2 和 COM3 可以互相通信;"通信串口 2"和"通信串口 2-仿真器"同理。

#### 2.2 第2步 添加变量

建立变量组,保存采集到的参数数据;同时,变量组中的变量也作为界面显示的桥梁。

| ♥                                                                                                    |                |          | 格西测控大师 |      |      |     |        | - • X  |                |  |
|----------------------------------------------------------------------------------------------------|----------------|----------|--------|------|------|-----|--------|--------|----------------|--|
| ☐· 首页 视图                                                                                                    |                | 工具 帮助    |        |      |      |     | C      | s 🚨 A  | dministrator 🔹 |  |
| ●     ●     ●     ●     ●     ●     ●     ●     ●     ●     ●     ●     ●     ●     ●     ●     ●     ●     ●     ●     ●     ●     ●     ●     ●     ●     ●     ●     ●     ●     ●     ●     ●     ●     ●     ●     ●     ●     ●     ●     ●     ●     ●     ●     ●     ●     ●     ●     ●     ●     ●     ●     ●     ●     ●     ●     ●     ●     ●     ●     ●     ●     ●     ●     ●     ●     ●     ●     ●     ●     ●     ●     ●     ●     ●     ●     ●     ●     ●     ●     ●     ●     ●     ●     ●     ●     ●     ●     ●     ●     ●     ●     ●     ●     ●     ●     ●     ●     ●     ●     ●     ●     ●     ●     ●     ●     ●     ●     ●     ●     ●     ●     ●     ●     ●     ●     ●     ●     ●     ●     ●     ●     ●     ●     ●     ●     ●     ●     ●     ●     ●     ●     ●     ●     ●     ●< |                |          |        |      |      |     |        |        |                |  |
| 模式                                                                                                    |                | 编辑       | 显示     | 导出   |      |     |        |        |                |  |
| 🛛 💼 项目管理器 🛛 👎                                                                                                    | х              | □ 监测变量 × |        |      |      | * > | < 🕉 I. | 具箱     | ųх             |  |
| 搜索项目管理器                                                                                                    | *              | 名称       | 数值类型   | 数值   | 数值格式 | 说明  | 搜索工    | 具箱     | - 📰 -          |  |
|                                                                                                    |                | ▼ 🔲 监测变量 | Null   |      |      | 4   |        | 用变量    | ^              |  |
| ▼ ■ 设备与接口                                                                                                    |                | 🚷 当前时间   | String |      |      |     |        |        |                |  |
| ● 通信串□1                                                                                                    |                | 🗙 🧧 1号   | Null   |      |      |     |        |        |                |  |
| ♥ 通信串□2                                                                                                    |                | 🤌 生产状态   | String | 正常   |      |     |        |        |                |  |
| ♥ 通信串□1-仿真器                                                                                                    | ≡              | 🥔 二氧化硫   | Float  | 0.00 | F2   |     |        |        |                |  |
| ♥ 通信串口2-仿真器                                                                                                    |                | 🤌 氮氧化物   | Float  | 0.00 | F2   |     |        | Lel    |                |  |
| ▼ 💼 变量                                                                                                    |                | 🥔 颗粒物    | Float  | 0.00 | F2   |     | 認慮     | Ε      | 4 ×            |  |
| ▼ 🔤 监测变量                                                                                                    |                | 🥔 一氧化碳   | Float  | 0.00 | F2   |     | (N     | ame)   | 监测变量           |  |
| 🚷 当前时间                                                                                                    |                | 🤌 氯化氢    | Float  | 0.00 | F2   |     | Ca     | pacity | 0              |  |
| > 📃 1号                                                                                                    | > 📙 1号 🛛 🦪 氧含量 |          | Float  | 0.00 | F2   |     | De     | script | ·              |  |
| > 🧧 2号                                                                                                    | > 🔁 2号 🧼 烟气排放量 |          | Float  | 0.00 | F2   |     |        |        |                |  |
| 🗙 🔁 序列                                                                                                    |                | ▶ 🧧 2号   | Null   |      |      |     |        |        |                |  |
| > 📴 启动                                                                                                    | Ŧ              |          |        |      |      |     | r      |        |                |  |
| 就绪                                                                                                    |                |          |        |      |      |     |        |        | .::            |  |

#### 2.3 第3步 添加序列

本演示项目建立四个序列来实现。

1) "启动"序列:通过脚本实现自动化配置。

```
using System;
using Genesis;
using Genesis.Scripting;
using Genesis.Sequence;
using Genesis.Workbench;
using Genesis.Device;
```

4

© 2020 上海格西信息科技有限公司

```
public class Step 23BF3840649C42C5A01B8E88E12BB403
 public ScriptContext Context { get; set; }
 ||
 public Int32 BeginExecute(IStepContext context, IStep step)
   // 打开项目配置文件,以便读取上一次保存的设备参数
   IMemento config = this.Context.OpenProjectConfiguration();
   IMemento devConfig = config.GetChild("Devices");
   // 打开通信接口
   IDeviceSession dev = this. Context. GetDeviceSession ("通信串口 1");
   if (devConfig != null)
     IMemento dev1Config = devConfig.GetChild("通信串口 1");
     dev.Address = dev1Config.GetString("Address");
     dev.Parameters = dev1Config.GetString("Parameters");
   dev. Open();
   dev = this.Context.GetDeviceSession("通信串口 2");
   if (devConfig != null)
   {
     IMemento dev2Config = devConfig.GetChild("通信串口 2");
     dev.Address = dev2Config.GetString("Address");
     dev. Parameters = dev2Config. GetString("Parameters");
   dev. Open();
   dev = this.Context.GetDeviceSession("通信串口 1-仿真器");
   if (devConfig != null)
   {
     IMemento dev1simConfig = devConfig.GetChild("通信串口 1-仿真器");
     dev.Address = dev1simConfig.GetString("Address");
     dev. Parameters = dev1simConfig. GetString("Parameters");
   dev. Open();
   dev = this.Context.GetDeviceSession("通信串口 2-仿真器");
   if (devConfig != null)
    {
     IMemento dev2simConfig = devConfig. GetChild("通信串口 2-仿真器");
     dev.Address = dev2simConfig.GetString("Address");
     dev. Parameters = dev2simConfig. GetString("Parameters");
   dev. Open();
```

```
// 运行 采集数据-仿真器序列, 仿真 1 号设备和 2 号设备
this. Context. StartStep("采集数据-仿真器");
// 运行 采集数据序列
this. Context. StartStep("采集数据");
// 关闭工具栏、状态栏、项目管理器等
this. Context. HideToolBar();
this. Context. HideStatusBar();
this. Context. HideEditorHeaders();
this. Context. CloseAllViews();
this. Context. CloseAllEditors();
// this. Context. ShowFullScreen(true);
// 打开用户界面
this. Context. OpenSchema("公告界面");
return 0;
}
```

2) "停止"序列: 通过脚本实现程序关闭后自动保存串口设置到配置文件。

```
using System;
using Genesis;
using Genesis. Scripting;
using Genesis. Sequence;
using Genesis. Workbench;
using Genesis. Device;
public class Step AE021E1E27F24BA4BED5DAE13B040900
 public ScriptContext Context { get; set; }
  public Int32 BeginExecute(IStepContext context, IStep step)
    // 创建和保存项目配置文件
    IMemento config = this.Context.CreateProjectConfiguration();
    IMemento devConfig = config. CreateChild("Devices");
    // 保存通信接口信息
    IMemento dev1Config = devConfig. CreateChild("通信串口 1");
    IDeviceSession dev = this. Context. GetDeviceSession ("通信串口 1");
    dev1Config. PutString("Address", dev. Address);
    dev1Config. PutString("Parameters", dev. Parameters);
    IMemento dev2Config = devConfig. CreateChild("通信串口 2");
    dev = this. Context. GetDeviceSession("通信串口 2");
    dev2Config. PutString("Address", dev. Address);
    dev2Config. PutString("Parameters", dev. Parameters);
```

```
IMemento dev1simConfig = devConfig.CreateChild("通信串口 1-仿真器");
dev = this.Context.GetDeviceSession("通信串口 1-仿真器");
dev1simConfig.PutString("Address", dev.Address);
dev1simConfig.PutString("Parameters", dev.Parameters);
IMemento dev2simConfig = devConfig.CreateChild("通信串口 2-仿真器");
dev = this.Context.GetDeviceSession("通信串口 2-仿真器");
dev2simConfig.PutString("Address", dev.Address);
dev2simConfig.PutString("Parameters", dev.Parameters);
// 保存文件
this.Context.SaveProjectConfiguration(config);
return 0;
}
```

启动和停止序列的执行在项目属性框中设置。

| 💼 项 | 3                                    |    |         |                            |    | ΣC |
|-----|--------------------------------------|----|---------|----------------------------|----|----|
| 名称: | 环境监测电子公告牌                            |    |         |                            |    |    |
| 作者: |                                      |    | 版本:     |                            |    |    |
| 编码: | Unicode (UTF-8)                      | •  | 脚本:     | CSharp                     |    | -  |
| 描述: |                                      |    |         |                            |    |    |
|     |                                      |    |         |                            |    |    |
| 引用: |                                      |    |         |                            | Ð  | ×  |
|     | 名称                                   | 路  | 径       |                            |    |    |
|     |                                      |    |         |                            |    |    |
|     |                                      |    |         |                            |    |    |
| 启动: | <mark>皆</mark> 启动                    | Ŧ  | 停止:     | <mark>믢</mark> 停止          |    | -  |
| 位置: | G:/GSLabs/GS1501/Bin/Examples/Soluti | on | s/Bulle | tinBoard/BulletinBoard.gpj |    |    |
|     |                                      |    |         |                            |    |    |
|     |                                      |    |         | 确定                         | 取消 |    |
| L   |                                      |    |         |                            |    |    |

3) "采集数据"序列:通过 Protocol 型步骤实现 1 号设备和 2 号设备的逐个参数采集,并设置 到相应的变量中,然后自动显示在用户界面上。

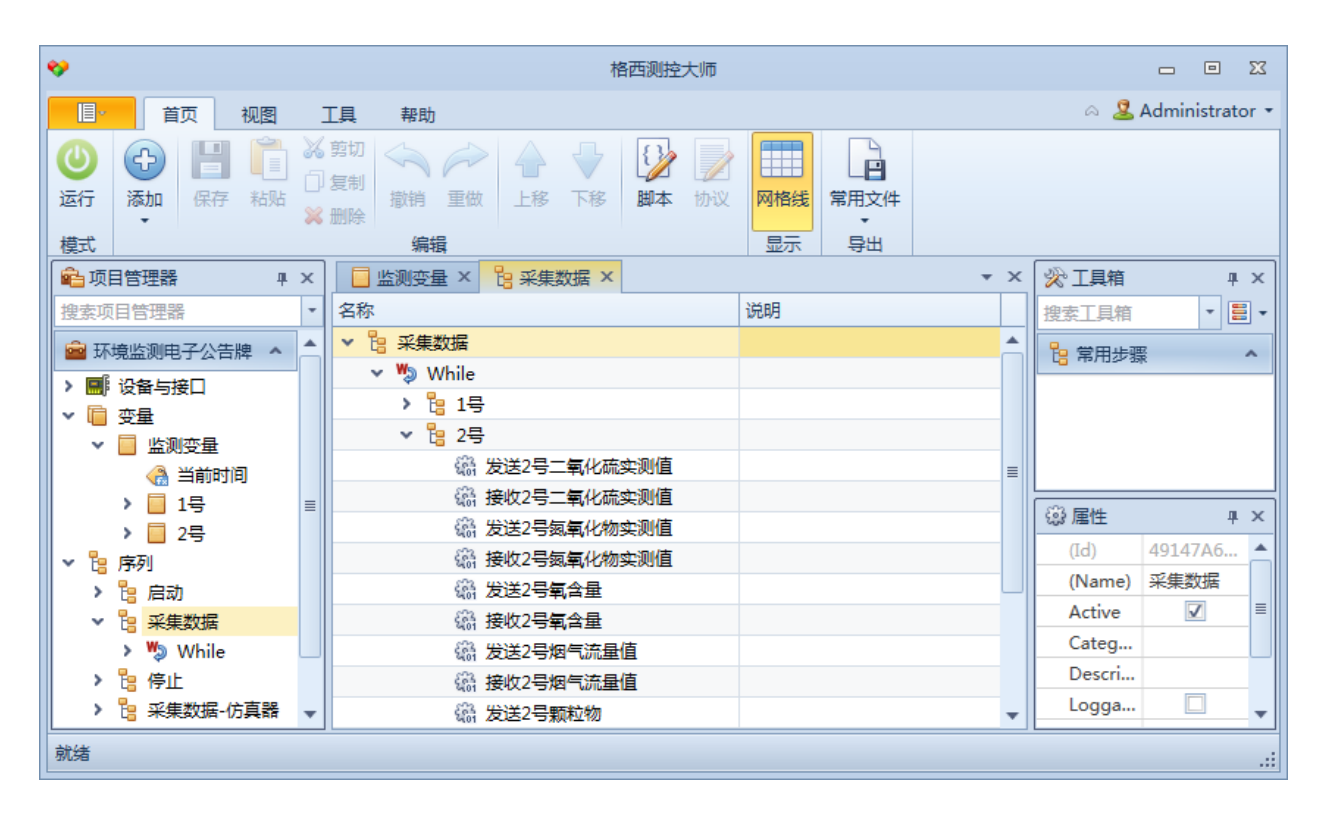

4) "采集数据-仿真器"序列:通过 Protocol 型步骤实现 1 号设备和 2 号设备的命令仿真。

| *                      | 格西测控大师                                   |                                                                    | - • ×                     |
|------------------------|------------------------------------------|--------------------------------------------------------------------|---------------------------|
| 直・ 首页 视图               | 工具 帮助                                    |                                                                    | 🗠 🚨 Administrator 🝷       |
| ●<br>运行 添加 保存 粘贴<br>模式 | · 剪切<br>复制<br>谢销 重做 上移 下移 ₩ ₩ ₩ 协议<br>编辑 | ■<br>■<br>■<br>■<br>■<br>■<br>■<br>■<br>■<br>■<br>■<br>■<br>■<br>■ |                           |
| ▲ 项目管理器 平 ×            | 📴 采集数据 × 📴 采集数据-仿真器 ×                    | ▼ X                                                                | ☆工具箱 平 ×                  |
| 搜索项目管理器 🔹              | 名称                                       | 说明                                                                 | 搜索工具箱 ▼ 🗮 ▼               |
|                        | ▶ 📴 采集数据-仿真器                             | <b>A</b>                                                           |                           |
| > ■ 设备与接口              | ✓  ♣ Parallel                            |                                                                    |                           |
| > @ 变量                 | ▼ 🎓 Branch (1号)                          | 并行分支1:仿真1号设备                                                       |                           |
|                        | ✓ ₩ While (1号)                           |                                                                    |                           |
| > 19 启动                | 豅 采集命令.request                           |                                                                    |                           |
|                        | 厵 采集命令.response                          |                                                                    |                           |
| > 🍤 While              | ▼ 静 Branch (2号)                          | 并行分支2:仿真2号设备                                                       | - <sup>233</sup> 唐住 - 単 × |
| > 🎦 停止                 | ▶ 🦃 While (2号)                           |                                                                    | (Id) DAA05E0 🔺            |
| ▼ 🚦 采集数据-仿真器           |                                          |                                                                    | (Name) 采集数据               |
| > 😹 Parallel           |                                          |                                                                    | Active 🗹 🗏                |
| 🗸 🗸 🗐 🖉                |                                          |                                                                    | Categ                     |
| 📄 公告界面                 |                                          |                                                                    | Descri                    |
|                        |                                          | •                                                                  | Logga 🔽 🗸                 |
| 就绪                     |                                          |                                                                    | .:                        |

## 2.4 第4步 添加界面

本演示项目的画面采用 Border 控件和 TextBlock 控件实现。用于显示采集参数的 TextBlock,通过数据绑定的方式把对应的变量绑定到 Text 属性上,这样当变量的值变化时,就能显示在控件上。

| *                                                                                                    | 格西测技          | 2大师                | X 🗉 🗆                                         |  |  |  |
|----------------------------------------------------------------------------------------------------|---------------|--------------------|-----------------------------------------------|--|--|--|
| 首页视图工                                                                                                    | 具 帮助          |                    | a 🚨 Administrator 🔹                           |  |  |  |
| ○     編輯     □     知形     ○       运行     編輯     □     1     □     6       模式     工具                                                                                                    | 69% -         |                    |                                               |  |  |  |
| ▲ 项目管理器 平 × 」                                                                                                    | □ 公告界面 ×      | ▼ ×                | ☆ 工具箱 単 ×                                     |  |  |  |
| 搜索项目管理器 ▼<br>■ 环境监测电子公告牌 ▲                                                                                                    | ¥             | 某某科技有限公司           |                                               |  |  |  |
| ▶ 圖》设备与接口                                                                                                    | 监控时间:         | <b>—</b> -         |                                               |  |  |  |
|                                                                                                    | 监控点位:1号高氮     | 监控点位 <b>:2</b> 号高≣ | 協 届性 L X                                      |  |  |  |
| <ul> <li>&gt; <ul> <li>と</li> <li>□</li> <li>□</li> <l< th=""><th>生产状态:停产</th><th>生产状态:正常</th><th></th></l<></ul></li></ul> | 生产状态:停产       | 生产状态:正常            |                                               |  |  |  |
| > 🍤 While                                                                                                    | 监测项目 监测值      | 监测值 执行标准           | Padding 0,0,0,0                               |  |  |  |
| > 📴 停止<br>> 📴 采集数据-仿真器                                                                                                    | 二氧化硫 📍 8.88 💡 | 8. 88 50           | Pivot 0.5,0.5                                 |  |  |  |
| > 💑 Parallel                                                                                                    | 氮氧化物 💙 8.88 💙 | 8. 88 100          | TextAli Center                                |  |  |  |
|                                                                                                    | 颗粒物 8.88      | 8. 88 10           | TextD     TextDec       TextEff     TextEffec |  |  |  |
|                                                                                                    | <             | •                  | TevtTri None T                                |  |  |  |
| 规范                                                                                                    |               |                    | X: 615 Y: 99 .::                              |  |  |  |

双击 Text 属性,弹出"数据绑定"对话框,如下图所示。

| 📄 数据绑领   | È            | - |     | M |
|----------|--------------|---|-----|---|
| 属性:      | Text         |   |     |   |
| 绑定类型:    | 字符串          |   |     | * |
| 字符串格式    | کے<br>۱      |   |     |   |
| {0:F2}   |              |   |     |   |
| ──────── |              |   |     |   |
| 变量名:     | 监测变量/1号/二氧化硫 |   | Ð X |   |
| ☑ 只读     |              |   |     |   |
|          |              |   |     |   |
|          |              |   |     |   |
|          |              |   |     | _ |
|          | 确定           |   | 取消  |   |

# 3. 运行项目

### 3.1 打开并运行项目

从<软件安装目录>\Examples\Solutions\SCADA\BulletinBoard目录中,打开BulletinBoard.gpj 串口版项目文件。点击工具栏的"运行"按钮,切换到运行模式。由于项目属性中"启动"属性已经 设置了启动序列为序列列表中的"启动"序列,故自动执行"启动"序列中的脚本,脚本依次执行:

- 1) 打开项目配置文件, 读取上一次保存的设备参数并设置设备参数
- 2) 运行"采集数据-仿真器"序列, 仿真1号设备和2号设备
- 3) 运行"采集数据"序列,开始采集
- 4)关闭工具栏、状态栏、项目管理器等界面组件,实际使用也可以直接打开全屏模式
- 5) 打开公告牌界面

| *     | 格西测控大师   |            |            |            |  |  |  |  |  |  |
|-------|----------|------------|------------|------------|--|--|--|--|--|--|
|       | 某某科技有限公司 |            |            |            |  |  |  |  |  |  |
|       | 监控时间:    | 2020年07月01 | ∃ 09:57:11 |            |  |  |  |  |  |  |
| 监控点位  | : 1号高氮   | 监          | 控点位:2号高氯   | <u>ह</u> ् |  |  |  |  |  |  |
| 生产状态  | : 正常     | 生          | 产状态:正常     |            |  |  |  |  |  |  |
| 监测项目  | 监测值      | 监测值        | 执行标准       | 单位         |  |  |  |  |  |  |
| 二氧化硫  | 2. 11    | 16.47      | 50         | mg/m3      |  |  |  |  |  |  |
| 氮氧化物  | 2. 11    | 16.47      | 100        | mg/m3      |  |  |  |  |  |  |
| 颗粒物   | 9. 29    | 13.19      | 10         | mg/m3      |  |  |  |  |  |  |
| 一氧化碳  | 16. 47   | 13.19      | 80         | mg/m3      |  |  |  |  |  |  |
| 氯化氢   | 16. 47   | 13. 19     | 70         | mg/m3      |  |  |  |  |  |  |
| 氧含量   | 2. 11    | 16.47      | /          | %          |  |  |  |  |  |  |
| 烟气排放量 | 9.29     | 16. 47     | /          | Nm3/h      |  |  |  |  |  |  |

如果要返回普通操作界面,通过快捷键"F9"重置窗口,重置后如下图所示。

| <del>•</del>   |                         |       |          |                |                            | 格西测控力            | 大师  |          |         |              |     |       |        | X    |
|----------------|-------------------------|-------|----------|----------------|----------------------------|------------------|-----|----------|---------|--------------|-----|-------|--------|------|
|                | 首页                      | 视图    | 耳具       | 帮助             |                            |                  |     |          |         |              | a 🙎 | Admin | istrat | or • |
| <b>》</b><br>设计 | <ul><li>运行 停止</li></ul> | 序列数据  | 〕<br>变量  | <b>数据</b> 设备数据 | 。<br>手动<br>「               | 适应<br>↓ 拉伸<br>放大 | ②   | 74% -    |         |              |     |       |        |      |
| 模式             | 运行                      |       | 数        | 据              |                            | 缩定               | τ   |          |         |              |     |       |        |      |
| 會项             | 目管理器                    | д     | ×        | 🖃 公告界面         |                            |                  |     |          |         |              |     |       |        | ×    |
|                |                         |       | -        |                |                            |                  | ᆚ   | 某科技有限    | 公司      |              |     |       |        |      |
| 🕋 环            | 境监测电子公告                 | 牌 ^   |          |                | 监控时间: 2020年07月01日 10:00:12 |                  |     |          |         |              |     |       |        |      |
| - 📑            | 设备与接口                   |       |          | 监括             | 监控点位:1号高氮 监控点位:2号高氯        |                  |     |          |         | <del>.</del> |     |       |        |      |
|                | ▼ 通信串□1 ● 通信串□2         |       |          | 生产             | 生产状态:正常                    |                  |     |          | 生产状态:正常 |              |     |       |        |      |
|                | ♥ 通信中ロ2                 |       | 直器 💧 监测项 |                |                            | 监测值              |     | 监测值      |         | 执行标准         |     | 单位    |        |      |
|                | ♥ 通信串口2-                | 仿真器 🥥 | ■二氟化     |                | .研                         |                  |     | 18, 58   |         |              |     | mg/m  | 3      |      |
| v 🗎            | 变量                      |       |          | 氮氧化            | 14.67 18.58 100            |                  | 100 |          |         |              |     |       |        |      |
|                | 📃 监测变量                  |       |          | 颗粒             | 勿                          | 11. 40           |     | 15, 31   |         |              |     | mg/m  | 3      |      |
| × 6            | 序列                      |       |          | 一氟化            | .碳                         | 18.58            |     |          | 81 80   |              |     |       |        |      |
|                | 19 后动<br>19 或供料吧        | De    |          | 氯化             | र्ख.                       | 18.58            |     | 15.31 70 |         |              |     |       |        |      |
|                |                         |       | 氧合       | 氧含量 14.67      |                            |                  |     |          |         |              |     |       |        |      |
| >              | □                       | 滇器 ┡  | -        | 烟气排油           | 烟气排放量 14.67 15.31 /        |                  |     |          |         |              |     |       |        |      |
| 就绪             |                         |       |          |                |                            |                  |     |          |         |              |     |       |        | :    |